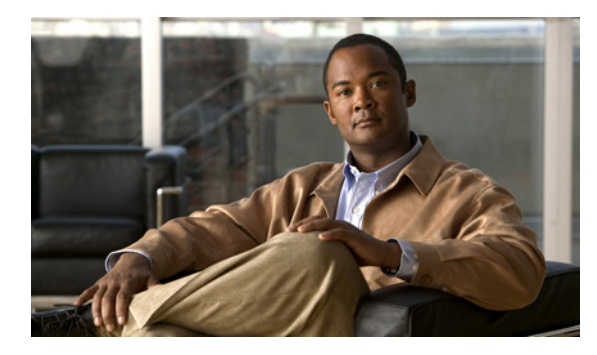

CHAPTER

# Cisco DCNM サーバのアンインストール

この章では、Cisco Data Center Network Manager (DCNM) サーバをアンインストールする方法について説明します。

この章では、次の内容について説明します。

- 「プライマリ Cisco DCNM サーバのアンインストール」(P.8-1)
- 「セカンダリ Cisco DCNM サーバのアンインストール」(P.8-2)
- •「Cisco DCNM サーバのアンインストール機能の履歴」(P.8-3)

## プライマリ Cisco DCNM サーバのアンインストール

プライマリ Cisco DCNM サーバをアンインストールするには、グラフィカル アンインストール イン ターフェイスを使用します。

### 作業を開始する前に

アンインストールする Cisco DCNM サーバを停止します。Cisco DCNM サーバを停止しないと、アン インストールを続行できません。詳細については、『*Cisco DCNM Fundamentals Configuration Guide*, *Release 5.x*』を参照してください。

### 手順の詳細

Γ

- **ステップ1** 次に示す必要な特権を持つユーザアカウントを使用してサーバにログインします。
  - Microsoft Windows の場合、ユーザアカウントはローカル管理者グループのメンバーである必要 があります。
  - RHEL の場合、ユーザ アカウントは root である必要があります。

Cisco DCNM を Microsoft Windows でアンインストールし、Remote Desktop Connection (RDC; リ モート デスクトップ接続)を使用して Cisco DCNM サーバ システムにアクセスする場合は、次のよう にコマンド プロンプトから RDC を開始し、/console オプションを使用します。

C:¥>mstsc /console /v:*Server* 

server は、Cisco DCNM サーバ システムの DNS 名または IP アドレスです。

- ステップ2 次の該当するアンインストール プロセスを開始します。
  - Microsoft Windows の場合は、デスクトップから、[Start] > [All Programs] > [Cisco DCNM Server] > [Uninstall DCNM] を選択します。ショートカットの場所は、Cisco DCNM サーバのイン ストール時に行った選択によって異なります。

または、次の実行可能ファイルを実行します。

INSTALL DIR のデフォルト値は、C:¥Program Files¥Cisco Systems です。

RHELの場合は、次のように、Uninstall\_DCNM スクリプトを使用します。
sh Uninstall DCNM

このスクリプトは、ホーム フォルダ、または Cisco DCNM のインストール時にリンク フォルダを 設定する際に指定したフォルダにあります。

[Uninstall DCNM] ウィンドウが開きます。

**ステップ3** [Uninstall] をクリックします。

[Deleting DCNM DB] ダイアログボックスが表示されます。

- ステップ 4 次のいずれかを行います。
  - Cisco DCNM データベース内のデータを保持する場合は、[No] をクリックします。

(注) Cisco DCNM を再インストールする予定がある場合は、新しいデータベースインスタンス を作成する必要があります。インストール時に、以前の Cisco DCNM インストールのデー タベースインスタンスを指定することはできません。

Cisco DCNM データベースからすべてのデータを削除する場合は、[Yes] をクリックします。

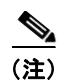

**Cisco DCNM** データベースのデータを削除すると、**Cisco DCNM** が収集したすべてのデー タが永続的に削除されます。

データを削除するように選択した場合、アンインストール プロセスによってデータベースが削除され ます。

アンインストール プロセスでは、サーバ システムから Cisco DCNM サーバ ソフトウェアが削除されます。

**ステップ 5** [Done] をクリックします。

### セカンダリ Cisco DCNM サーバのアンインストール

プライマリ Cisco DCNM サーバをアンインストールするには、グラフィカル アンインストール イン ターフェイスを使用します。

### 作業を開始する前に

アンインストールする Cisco DCNM サーバを停止します。Cisco DCNM サーバを停止しないと、アン インストールを続行できません。詳細については、『Cisco DCNM Fundamentals Configuration Guide, Release 5.x』を参照してください。

#### 手順の詳細

ſ

- **ステップ1** 次に示す必要な特権を持つユーザ アカウントを使用してサーバにログインします。
  - Microsoft Windows の場合、ユーザアカウントはローカル管理者グループのメンバーである必要 があります。
  - RHEL の場合、ユーザ アカウントは root である必要があります。

Cisco DCNM を Microsoft Windows でアンインストールし、Remote Desktop Connection (RDC; リ モート デスクトップ接続)を使用して Cisco DCNM サーバ システムにアクセスする場合は、次のよう にコマンド プロンプトから RDC を開始し、/console オプションを使用します。

C:¥>mstsc /console /v:*server* 

server は、Cisco DCNM サーバ システムの DNS 名または IP アドレスです。

- **ステップ 2** 次の該当するアンインストール プロセスを開始します。
  - Microsoft Windows の場合は、デスクトップから、[Start] > [All Programs] > [Cisco DCNM Server] > [Uninstall DCNM] を選択します。ショートカットの場所は、Cisco DCNM サーバのイン ストール時に行った選択によって異なります。

または、次の実行可能ファイルを実行します。 *INSTALL\_DIR*¥dcm¥dcnm¥Uninstall\_DCNM¥Uninstall DCNM.exe *INSTALL\_DIR*のデフォルト値は、C:¥Program Files¥Cisco Systems です。

• RHEL の場合は、次のように、Uninstall\_DCNM スクリプトを使用します。

sh Uninstall\_DCNM

このスクリプトは、ホーム フォルダ、または Cisco DCNM のインストール時にリンク フォルダを 設定する際に指定したフォルダにあります。

アンインストール プロセスでは、セカンダリ サーバ システムから Cisco DCNM サーバ ソフトウェア が削除されます。

**ステップ3** DCNM\_UninstallLog.log ファイルをモニタして、インストールのステータスを判別します。Cisco DCNM アンインストーラによって、現在のユーザ アカウントのホーム ディレクトリにログ ファイル が書き込まれます。

### Cisco DCNM サーバのアンインストール機能の履歴

表 8-1は、この機能のリリースの履歴です。

#### 表 8-1 Cisco DCNM サーバのアンインストール機能の履歴

| 機能名                | リリース   | 機能情報          |
|--------------------|--------|---------------|
| セカンダリ サーバのアンインストール | 5.0(2) | この機能が導入されました。 |

1

■ Cisco DCNM インストレーションおよびライセンス ガイド リリース 5.x